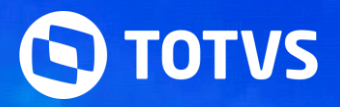

# WEBINAR DASHBOARD PONTO ELETRÔNICO

Welton Lucas 2023/setembro

## /// Agenda 4

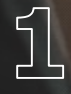

Qual a finalidade do Dashboard?

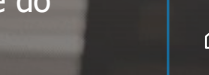

Configuração do Appserver.ini - Chaves 2

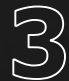

Dados exibidos no Dashboard

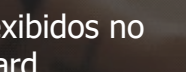

Envio dos indicadores por Email/Schedule <u>A</u>

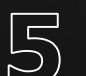

Dúvidas

////

# (1) Qual a finalidade do Dashboard?

## //// DASHBOARD - PONTO ELETRÔNICO

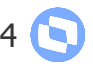

O Dashboard do Ponto Eletrônico foi criado com a finalidade de demonstrar indicadores relacionados às marcações de Ponto, e também verificar dados integrados com a plataforma Carol/Clock In.

O Dashboard exibe 2 grupos de indicadores, que são:

- -> Indicadores de Funcionários
- -> Indicadores de Marcações da Carol/Clock In

Cabe ressaltar que para ter acesso ao Dashboard do Ponto Eletrônico, é necessário estar com nosso Acumulado de RH + UPDDISTR executado no ambiente. 2

# Configuração do Appserver.ini - Chaves

//// CONFIGURAÇÃO DO APPSERVER.INI - CHAVES

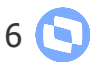

Para ter acesso ao Dashboard do Ponto Eletrônico, é necessária a inclusão de chaves no arquivo Appserver.ini do ambiente:

 $\rightarrow$  [GENERAL] App\_Environment=ENVIRONMENT

 $\rightarrow$  [DRIVERS] MultiProtocolPort=1 3

## **Dados exibidos no Dashboard**

#### //// DADOS EXIBIDOS NO DASHBOARD - INDICADOR DE FUNCIONÁRIOS

Os indicadores de funcionários serão gerados com base nos registros existentes nas tabelas SP8 (Marcações de Período Aberto) e SPG (Acumulado de Marcações). Dentro deste grupo de indicadores, temos 4 informações exibidas, que são:

↔ Total de Funcionários - informa o total de funcionários dentro do Ponto Eletrônico que tenham Turno, Sequência da Tabela de Horário Padrão e Regra de Apontamento preenchidos no cadastro do Funcionário;

 → Funcionários com Ponto completo dentro do período selecionado - informa a quantidade de funcionários que tenham o ponto completo dentro do período selecionado, por exemplo: se o funcionário deve ter 4 marcações no dia, e o Dashboard foi gerado para 5 dias, então o funcionário deverá ter um total de 20 marcações neste período. Se existir essa quantidade de marcações nas tabelas, o Dashboard entenderá como funcionário com Ponto completo;

← Funcionário com Ponto incompleto dentro do período selecionado - informa a quantidade de funcionários que tenham o ponto incompleto dentro do período selecionado, por exemplo: se o funcionário deve ter 4 marcações no dia, e o Dashboard foi gerado para 5 dias, então o funcionário deverá ter um total de 20 marcações neste período. Se não existir essa quantidade de marcações nas tabelas, o Dashboard entenderá como funcionário com Ponto incompleto;

← Funcionário sem nenhuma marcação dentro do período selecionado - informa a quantidade de funcionários que não possuem nenhuma marcação dentro do período selecionado.

## /// DADOS EXIBIDOS NO DASHBOARD - INDICADOR DE MARCAÇÕES CAROL/CLOCK IN 9 🕓

Os indicadores de marcações da Carol/Clock In, são carregados conforme busca feita pelo Protheus dentro da plataforma Carol. Dentro deste grupo de indicadores, temos 4 informações exibidas, que são:

→ Total de marcações dentro do período selecionado - informa a quantidade total de marcações existentes na Carol/Clock In dentro do período selecionado;

→ Total de marcações processadas (já gravadas na RR1) - informa a quantidade de marcações que dentro do período selecionado, já foram integradas para a tabela RR1 do Protheus;

→ Total de marcações pendentes para integração com a RR1 - informa a quantidade de marcações que dentro do período selecionado, ainda não foram integradas para a tabela RR1 do Protheus, ou seja, é necessário o processamento da rotina PONAPI01;

→ Marcações sem NSR na plataforma Carol/Clock In - informa a quantidade de marcações dentro da plataforma Carol/Clock In que ainda não tiveram o NSR gerado.

#### **JADOS EXIBIDOS NO DASHBOARD – FILTRO DE PERÍODOS E FILIAIS**

10 💽

Os indicadores de marcações dos funcionários e das marcações de origem Carol/Clock In, poderão serem filtrados por períodos de datas com limite até 60 dias e por filtro de filiais.

Inicialmente o sistema sempre irá carregar os filtros com conteúdos padrões, por exemplo da Data de Início será 2 dias anteriores a data da abertura da geração, a Data de Término 1 dia anterior a data da geração e as filiais serão preenchidas com o filtro Todos, ao invés de uma filial em específico. Para realizar a alteração do filtro basta alterar os campos do filtro (Data de Início, Data de Término e Selecione o Local), ao alterar clique em atualizar.

Ao clicar em algum indicador, será aberta uma nova janela onde serão exibidos os funcionários ou marcações do indicador selecionado. Para os pontos incompletos será possível verificar as inconsistências do ponto por funcionário, ou seja, teremos um detalhamento de quais dias, quais as marcações previstas e realizadas pelo funcionário que gerou a inconsistência. Para isso, basta acessar o indicador de Pontos Incompletos e posteriormente clicar em visualizar.

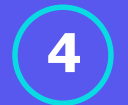

# Envio dos Indicadores por Email/Schedule

#### //// ENVIO DOS INDICADORES DO DASHBOARD POR EMAIL

Restaurar padrões

É possível enviar os indicadores do Dashboard por email. Para isso, é necessária a configuração abaixo: → Acessar o Configurador em Ambiente - Email/Proxy - Configurar e informar os dados necessários;

| Configuração do Servidor de E-mail   Poro de relativa   Image: a data data da paralisativas para a cento de relativa data da statema   Image: a data data da paralisativas na censo de relativa data da statema   Image: a data data data data data data data d                                                                                                    |                                                                                                    |                                                                            |                                                                                                    |
|----------------------------------------------------------------------------------------------------|----------------------------------------------------------------------------------------------------|----------------------------------------------------------------------------|----------------------------------------------------------------------------------------------------|
| Envise de relation   Intromeções de sensi para attenticação SMTP.   envisor de e-mail para attenticação SMTP.   envisor de e-mail para attenticação SMTP.   envisor de renvei:   envisor de renvei:   envisor de renvei:   envisor de renvei:   envisor de renvei:   envisor de renvei:   envisor de renvei:                                                                                                    | onfiguração do Servidor de E-mail                                                                                                    | ×                                                                          | Configuração do Servidor de E-mail                                                                                                    |
| me do servidor de envio de envio de envio de relativio(s):   me journal coarse   me do servidor de envio de envio de envio de relativio(s):   me journal de envio de envio de enviro de enviro                                                                                                    | Envio de relatório<br>Informe abaixo os parâmetros necessários para o e                                                                                   | envio de relatório através do sistema                                      | Envio de relatório<br>Informe abaixo os parâmetros necessários para o envio de relatório através do siste                                         |
| s a conta de e-mai per autoritar difizada para fins de audorita:<br>Configuração do Servidor de E-mail<br>configuração do Servidor de E-mail<br>configuração do Servidor de E-mail<br>configuração do Servidor de E-mail<br>Configuração do Servidor de E-mail<br>Configuração do Servidor de E-mail<br>Configuração do Servidor de E-mail<br>Configuração do Servidor de E-mail<br>Configuração do Servidor de E-mail<br>Configuração do Servidor de E-mail<br>Configuração do Servidor de E-mail<br>Configuração do Servidor de E-mail<br>Configuração do proxy<br>As informações abaixo serão utilizadas na configuração do proxy<br>SUTP Extended?<br>Habita autoricação SUTP LOGN?<br>Torus<br>SUTP Extended?<br>Habita autoricação SUTP LOGN?<br>Torus<br>SUTP Extended?<br>Habita autoricação SUTP PLAN?<br>Torus<br>SUTP Extended?<br>Habita autoricação SUTP PLAN?<br>Torus<br>SUTP Extende?<br>Habita autoricação SUTP PLAN?<br>SUTP Extende?<br>Habita autoricação SUTP PLAN?<br>SUTP Extende?<br>Habita autoricação SUTP PLAN?<br>SUTP Extende?<br>SUTP Extende?<br>SUTP | do servidor de envio de e-mail (SMTP) utilizado no envio de relat<br>graal.com<br>a ser utilizada para autenticação SMTP:<br>a de email para autenticação | tório(s):                                                                  | Time-out em segundos para o envio de e-mail (padrão 120): 120 E-mail utilizado no campo FROM(remetente) no envio de relatório(s): teste@email.com |
| uração do Servidor de E-mail   Configurações de e-maile proxy:   As informações abaixo serão gravadas no arquivo de configuração (NII) do servidor                                                                                                    | e-mai necessita de autenticação?                                                                                                    |                                                                            |                                                                                                    |
| Configurações de e-mail e proxy       Configurações proxy         As informações abako serão gravadas no arquivo de configuração (.NI) do servidor       Image: Statut and the servidor de proxy         As informações abako serão gravadas no arquivo de configuração (.NI) do servidor       Image: Statut and the servidor de proxy         As informações abako serão gravadas no arquivo de configuração (.NI) do servidor       Image: Statut and the servidor de proxy         Image: Statut and the servidor de e-mails:       Image: Statut and the servidor de Proxy         Image: Statut and the servidor de proxy       Servidor de Proxy:         Image: Statut and the servidor de proxy:       Image: Statut and the servidor de Proxy:         Image: Statut and the servidor de proxy:       Image: Statut and the servidor de Proxy:         Image: Statut and the servidor de proxy:       Image: Statut and the servidor de Proxy:         Image: Statut and the servidor de Proxy:       Image: Statut and the servidor de Proxy:         Image: Statut and the servidor de Proxy:       Image: Statut and the servidor de Proxy:         Image: Statut and the servidor de Proxy:       Image: Statut and the servidor de Proxy:         Image: Statut and the servidor de Proxy:       Image: Statut and the servidor de Proxy:         Image: Statut and the servidor de Proxy:       Image: Statut and the servidor de Proxy:         Image: Statut and the servidor de Proxy:       Image: Statut and the servidor de Proxy:                                                                                                    | iguração do Servidor de E-mail                                                                                                    | x                                                                          | Configuração do Servidor de E-mail                                                                                                    |
| colo de recebimento de e-mails:     Habilita a reconexião SSL?     Utilizar servidor de Proxy       3     ISim     Servidor de Proxy       1 <smt extended?<="" p="" td="">     Habilita autenticação SMTP 1.0GN?     Servidor de Proxy:       1<smt p="" td="" x:<="">     ISim     Porta do servidor de Proxy:       1<smt p="" td="" x:<="">     ISim     ISim       1<smt p="" td="" x:<="">     ISim     Utilizar servidor de Proxy:       1<smt p="" td="" x:<="">     ISim     Utilizar servidor de Proxy:       1<smt p="" td="" x:<="">     ISim     Utilizar servidor de Proxy:       1<smt p="" td="" x:<="">     ISim     Utilizar servidor de Proxy:       1<smt p="" td="" x:<="">     ISim     Utilizar servidor de Proxy:       1<smt p="" td="" x:<="">     ISim     Utilizar servidor de Proxy:</smt></smt></smt></smt></smt></smt></smt></smt></smt>                                                                                                    | Configurações de e-mail e proxy<br>As informações abaixo serão gravadas no arquivo                                                                        | de configuração (.INI) do servidor                                         | Configurações proxy<br>As informações abaixo serão utilizadas na configuração do proxy                                                            |
| Iza segurança TLS?     Versão do TLS:     Habilita autenticação SMTP 'PLAN'?     0       - Sim     I     - TLS 1.0     V     1 - Sim                                                                                                    | colo de recebimento de e-mails:<br>23 v<br>a SMTP Extended?                                                                                               | Habilita a reconexão SSL?<br>1 - Sim<br>Habilita autenticação SMTP 'LOGN'? | Utilizar servidor de Proxy<br>Servidor de Proxy:                                                                                                  |
|                                                                                                    |                                                                                                    | 1 - Sim 🔍                                                                  |                                                                                                    |

12 💽

→ Preencher o conteúdo do parâmetro MV\_GPEMAIL com o destinatário que receberá os dados do Dashboard. Caso o parâmetro não seja preenchido, os dados poderão ser enviados para o email informado no parâmetro MV\_RELAUSR. Caso ambos parâmetros estejam vazios, o email com os indicadores não será enviado.

|              | Editar Parametro     | - MV_GPEMAIL                 |
|--------------|----------------------|------------------------------|
| Gerencia     | dor de Base de Dados | Outras Ações Cancelar Salvar |
|              | Informações          | Descrição                    |
| Filial       |                      |                              |
| Nome de Var. | MV_GPEMAII           |                              |
| Тіро         | 1 - Caractere        |                              |
| Cont. Por    | email@email.com.br   |                              |
| Cont. Ing    | email@email.com.br   |                              |
| Cont. Esp    | email@email.com.br   |                              |

É possível enviar os indicadores do Dashboard por email via Schedule. Para isso, além dos passos citados anteriormente, será necessário seguir os passos:

 $\rightarrow$  Preencher o conteúdo do parâmetro MV\_PONREST com o servidor REST configurado no Protheus

|              | Editar Parametro         | - MV_PONREST ×               |
|--------------|--------------------------|------------------------------|
| Gerencia     | dor de Base de Dados     | Outras Ações Cancelar Salvar |
|              | Informações              | Descrição                    |
| Filial       |                          |                              |
| Nome de Var. | MV_PONRES                |                              |
| Тіро         | 1 - Caractere            |                              |
| Cont. Por    | http:endereco:porta/rest |                              |
| Cont. Ing    | http:endereco:porta/rest |                              |
| Cont. Esp    | http:endereco:porta/rest |                              |

14 💽

#### //// ENVIO DOS INDICADORES DO DASHBOARD POR EMAIL VIA SCHEDULE

| $\rightarrow$ Cadastrar um agendamento no | Schedule para a rotina PONA480A |
|-------------------------------------------|---------------------------------|
|-------------------------------------------|---------------------------------|

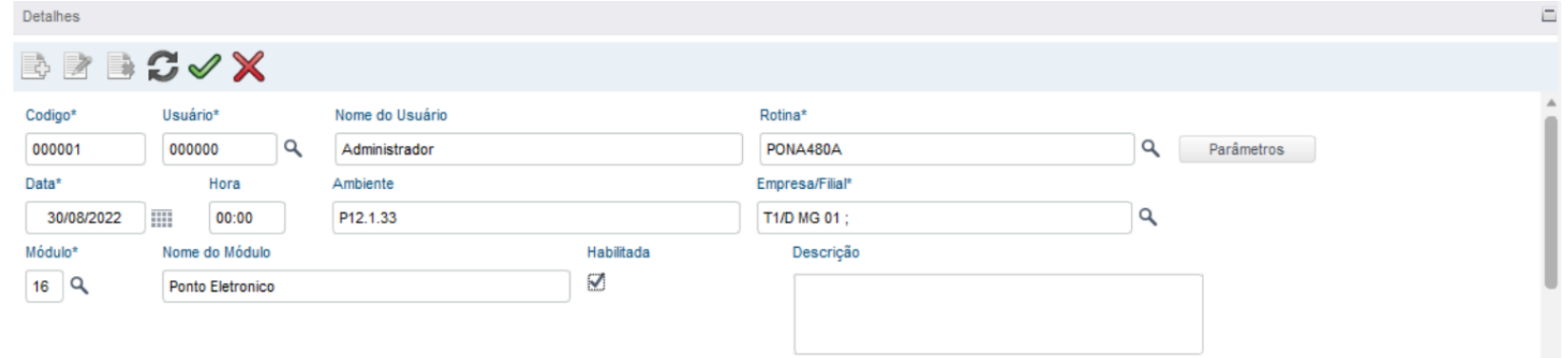

#### $\rightarrow$ Ao clicar em Parâmetros, serão exibidas as opções abaixo:

| Parâmetros           |     |      |         |   |  |
|----------------------|-----|------|---------|---|--|
| Parâmetro            |     |      | Fórmula | 3 |  |
| Filial ?             | DM  | G 01 | ٩       |   |  |
| Período ?            | Mer | nsal |         | • |  |
| Quantidade de Dias ? |     | 0    |         |   |  |

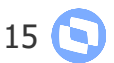

### 16 💽

#### ↔ Pergunta "Quantidade de Dias?"

→ Preenchimento com a quantidade de dias que precisamos que seja demonstrada no Dashboard.
 Esta pergunta só terá validade se no parâmetro anterior for selecionada a opção "Qtde Dias". Para contagem das datas, a conta feita será: o dia de hoje - a quantidade de dias informada no parâmetro.
 Por exemplo: se forem informados 5 dias e hoje é dia 16.02.2023, então o dia inicial será 11.02.2023 e o dia final 16.02.2023;

 → O Dashboard demonstra no máximo 60 dias de indicadores, portanto, caso a quantidade de dias informada na pergunta "Quantidade de Dias" seja superior a 60, o sistema automaticamente continuará demonstrando apenas 60 dias.

# OBRIGADO

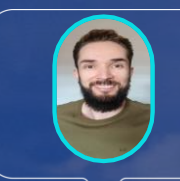

## **Welton Rodrigues**

SUPORTE RH - PROTHEUS

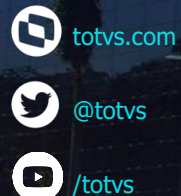

totvs.store

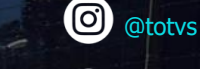

O @somostotvers

/totvs

in company/totvs

Valorizamos gente boa que é boa gente

Somos movidos por resultados

Investimos na tecnologia que viabiliza

Construímos relações de longo prazo com nossos clientes

Quando colaboramos somos mais fortes

**#SOMOSTOTVERS** 

-

**Ο** ΤΟΤVS